# Macintosh

# Panasonic

ネットワーク機能クイックガイド

# (PT-LB80NT/PT-LB75NT/PT-LW80NT)

# ソフトウェアのインストール

- Wireless Manager mobile edition (以下 ME と表記) 5.0 は、無線 LAN でコンピューター から画面をプロジェクターに送るために使用します。
- インストールの前に、本ガイド右上の「必要なシステム構成」をご確認ください。
- 起動しているすべてのソフトを終了してください。インストールできなくなる場合があります。
- インストールするには、管理者(Admin)の権限が必要です。

## 付属の CD-ROM を CD または DVD ドライブにセットする

#### CD または DVD ドライブ内の [WMmac5.0.dmg] をダブルクリックする デスクトップに [WMmac] がマウントされます。

### **)** [Wireless Manager.pkg] をダブルクリックする

- インストーラーが起動します。
- 画面の指示に従ってインストールしてください。
- 名前とパスワードを入力する画面が表示された場合、管理者(Admin)の名前とパスワードを入力してください。
- Wireless Manager ME 5.0 は、「アプリケーション」(./Applications) にインストール してください。

# 取扱説明書の閲覧

「Macintosh 版ネットワーク機能編」は、付属の CD-ROM に PDF ファイルで収められています。

付属の CD-ROM を CD または DVD ドライブにセットする

#### CD または DVD ドライブ内の [Index.pdf] をダブルクリックする

表示される一覧上で開きたいドキュメント名をクリックしてください。

# 使いかた

使いかたの詳細については、付属の CD-ROM 内の「Macintosh 版ネットワーク機能編」をご覧ください。

# ●ワイヤレス簡単接続

| 1 | Wireless Manager ME 5.0 を起動する |
|---|-------------------------------|
|   |                               |

# **ユーザー名設定画面が表示されたとき**

※アイコン、ユーザー名を設定済みの場合は、設定画面は表示されません。手順2に進んでください。

### 接続するプロジェクターを選択し、[接続]をクリックする

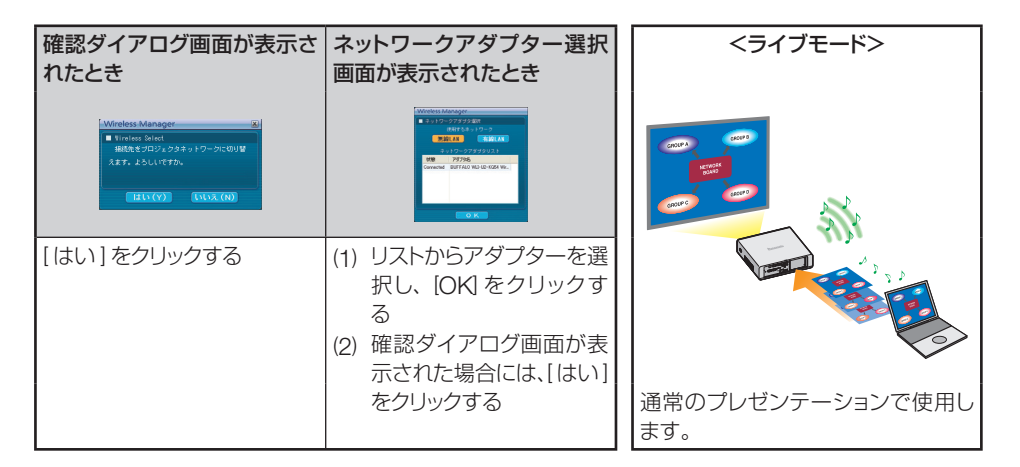

#### ●必要なシステム構成

| OS               |        | Mac OS X v10.4<br>Mac OS X v10.5                                                                                           |  |  |
|------------------|--------|----------------------------------------------------------------------------------------------------|--|--|
| CPU              |        | 1 GHz 以上の PowerPC G4、または 1.8 GHz 以上の Intel Core プロセッサを搭載                                                                   |  |  |
| メモリー             |        | 256 MB 以上(512 MB 以上を推奨)                                                                                                    |  |  |
| ハードディスク<br>の空き容量 |        | 60 MB以上                                                                                                    |  |  |
| WEB ブラウザ         |        | Safari 2.0 以上                                                                                                    |  |  |
| J                | \ード条件  | CD または DVD ドライブ<br>内蔵無線 LAN                                                                                                |  |  |
|                  | 無線 LAN | IEEE802.11 b/g 対応の内蔵無線 LAN アダプターが正常に動作すること。ただし、<br>IEEE802.11 b/g 対応の無線 LAN であっても、IEEE802.11 g でプロジェクターと接続で<br>きない場合があります。 |  |  |
|                  |        |                                                                                                    |  |  |

- 上記の条件を満たす、すべてのコンピューターについて動作を保証するものではありません。
- すべての無線 LAN カードやコンピューター内蔵の無線 LAN アダプターでの動作を保証するものではありません。
- プロジェクターは、お買い求めの国または地域からの持ち出しが禁止されていますので、お買い求めの国または地域でのみ使用してください。また、無線LANを使用できるチャンネルや周波数は国や地域により制限があります。
- ●「ソフトウェア使用許諾書」への同意が付属のソフトウェア使用の条件です。インストール時に表示されますのでよくお読みください。

# パナソニックプロジェクターサポートセンター

# 電話:0120-872601 ご相談窓口における個人情報のお取り扱いについて 月〜金(祝日と弊社体業日を除く) パナソニック株式会社および関係会社(以下「当社」)は、お客様の個人情報やご相 シ:00~12:00 説内容をご相談への対応や修理、その確認などのために利用し、その記録を残すこ 13:00~17:00 とがあります。また、折り返し電話をさせていただくときのために、ナンバーディスプ URL:http://panasonic.biz/projector/ 修理業務等を委託する場合や正当な理由がある場合を除き、第三者に提供しません。 お問い合わせはご相談された窓口にご連絡ください。

- Macintosh は、米国および他の国々で登録された Apple Inc. の商標です。
- Mac OS は、米国および他の国々で登録された Apple Inc. の商標です。
- PowerPCは、IBM Corporationの商標です。
- Intel Core は、アメリカ合衆国およびその他の国における Intel Corporation の商標です。

#### ※プロジェクターの図は PT-LB80NT の例です。

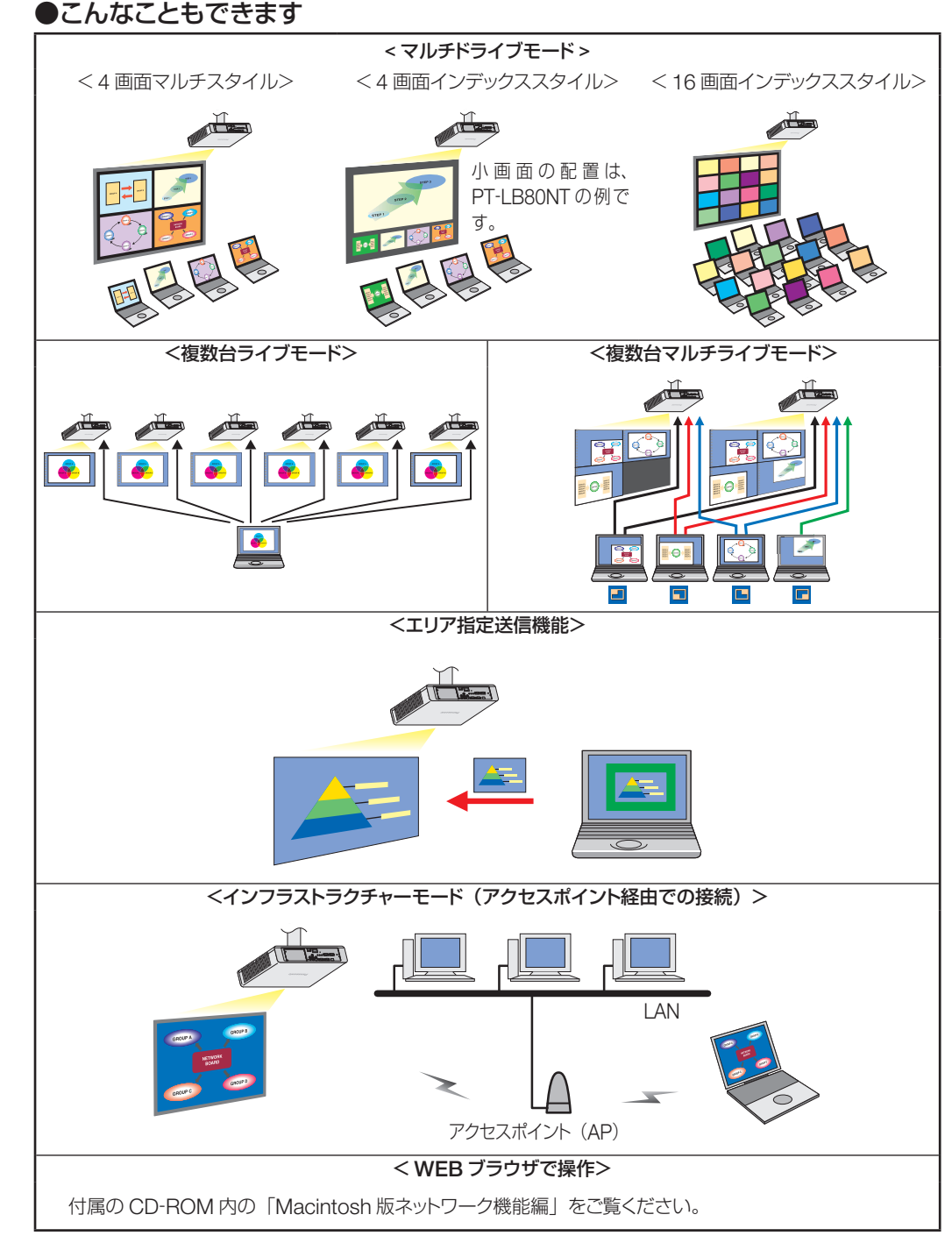

ランチャーの [ 🕞 ] をクリックする